## 微信支付平台缴费操作说明

为了方便学生缴费,学校开通了微信支付平台,学生缴费操作步骤如下:

第一步:打开微信,搜索南阳理工学院财务处公众号。

| 中国移动 🔿 💟                                    | ⑧圖窗≝訓64%■□上午9:56                                     |
|---------------------------------------------|------------------------------------------------------|
| Q 南阳理工学院财务处<br>搜索南阳理工学<br><sup>关注的公众号</sup> | ◎ 取消<br>院财务处                                         |
| 南阳理工学院财务                                    | 务处 🗢                                                 |
| 聊天记录                                        |                                                      |
| 南阳理工学院财务<br>你好,欢迎关注南阳                       | 5处 9月28日<br>理工学院财务处!                                 |
| <b>按一搜南阳理工学</b><br>小程序、公众号、文章               | <b>华院财务处</b><br>、朋友圈和表情等                             |
| ○ 南阳理工学院财务处                                 |                                                      |
| 第二步:点击南阳理工                                  | 学院财务处公众号。                                            |
| 中国移动                                        | ⓒ ᡂ ♚ ╬.前62% ■□ 上午10:03                              |
| く 🕆 南阳理工学院财务                                | 止 ♀ 取消                                               |
| 全部 直播 视频 公                                  | 众号 朋友圈 文章 🔋                                          |
| 点击南阳理工学院则<br>南阳理工学院财务处 - 公2                 | <mark>才务处的公众号</mark><br>众号 <sub>更多</sub> >           |
| 南阳理工学院则<br>发布财务业务通知<br>财务信息查询,排             | <b>才务处 ♥</b><br>□、方便学生缴费、教职工<br>是供 <b>财务</b> 知识交流平台。 |
| 南阳理工学院                                      | 已关注                                                  |

| 第三步: | 点击关注。 |
|------|-------|
| ., , |       |

| 中国移动  | ⓒ 🔤 🕸 ╬訓61% 💷 上午10:04 |        |  |  |  |
|-------|-----------------------|--------|--|--|--|
| <     | 公众号                   | Q      |  |  |  |
|       | 点;<br>南阳理工学院财务处       |        |  |  |  |
| 发布财务业 | 冬通知 方面受牛蚴弗 約即丁        | 财多信息查询 |  |  |  |

发布财务业务通知、方便学生缴费、教职工财务信息查询, 提供财务知识交流平台。

6位朋友关注

| 消息 | 服务 |
|----|----|
|    |    |

第四步:点击学生缴费。

| 中国移动    | ⓒ ᡂ ♚ ≝.⊪161% ■□ 上午10:05 |         |      |   |
|---------|--------------------------|---------|------|---|
| <       | 南阳理                      | 工学院财务处  | ۲Ŀ   | R |
|         |                          | 上午10:05 |      |   |
| ANKI TH | 你好,欢迎关<br>处!             | 注南阳理工学  | 学院财务 |   |
|         |                          |         |      |   |
|         |                          |         |      |   |
|         |                          |         |      |   |
|         |                          |         |      |   |
|         |                          |         |      |   |
|         |                          |         |      |   |
|         |                          |         |      |   |
|         |                          |         |      |   |
|         |                          |         |      |   |
|         | 占土学生                     | 彼りず見    |      |   |
|         | 学生缴费                     | 55.55   | 教工查询 |   |
|         | $\triangleleft$          | 0       |      |   |

第五步:用户登录:选择用户名登录,用户名为学生学号,密码为学生身份证后六位。

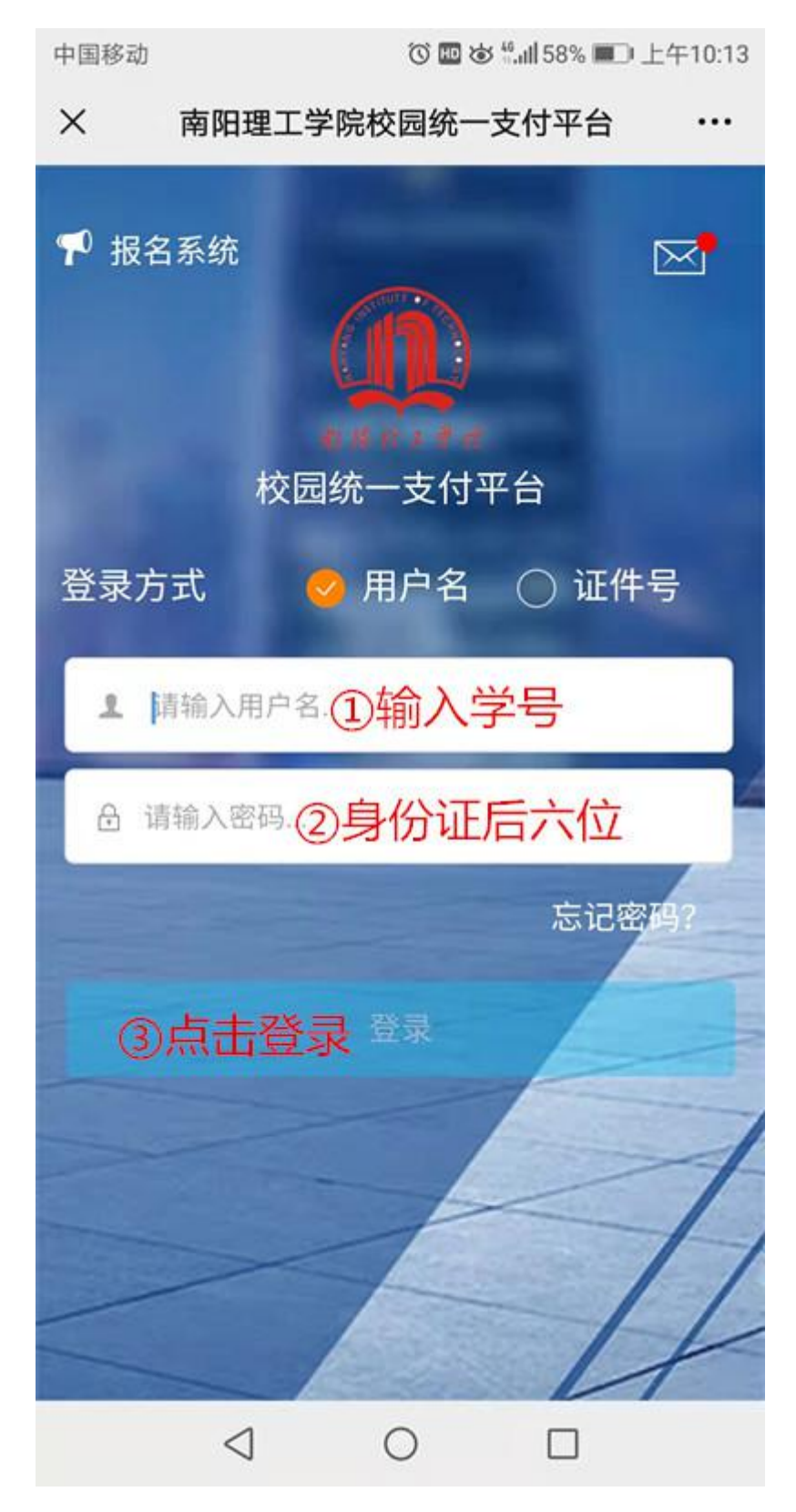

## 第六步:进入缴费页面。

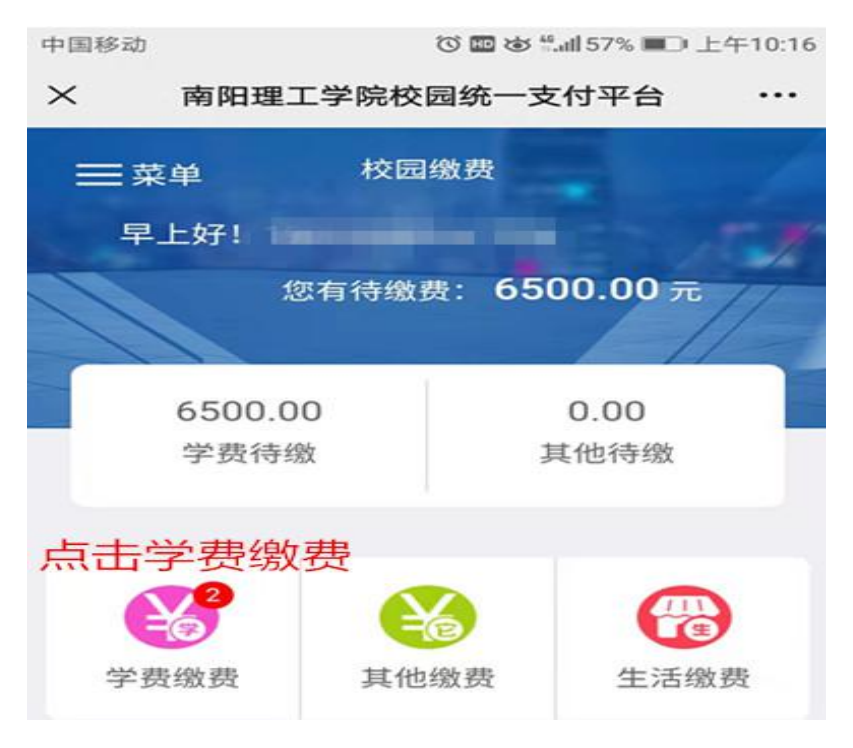

## 第七步:显示学费明细,点击缴费。

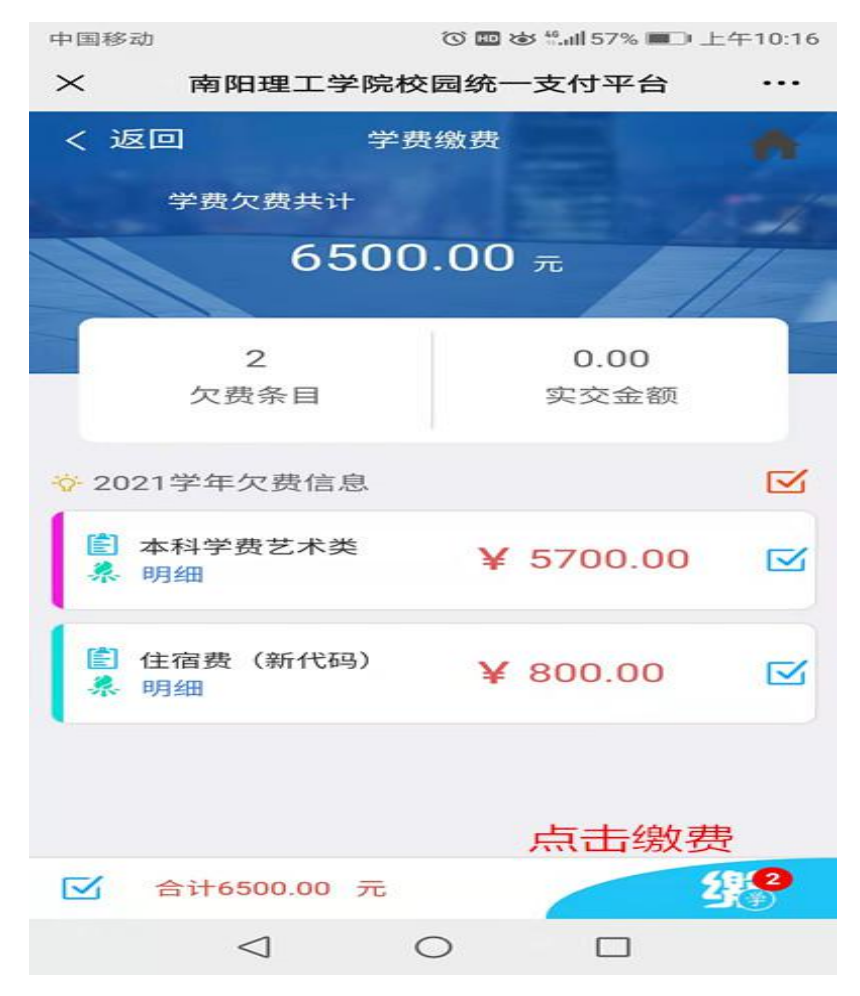

第八步:点击菜单,在下拉菜单中点击已缴费查询,查看缴费情况及电子发票。

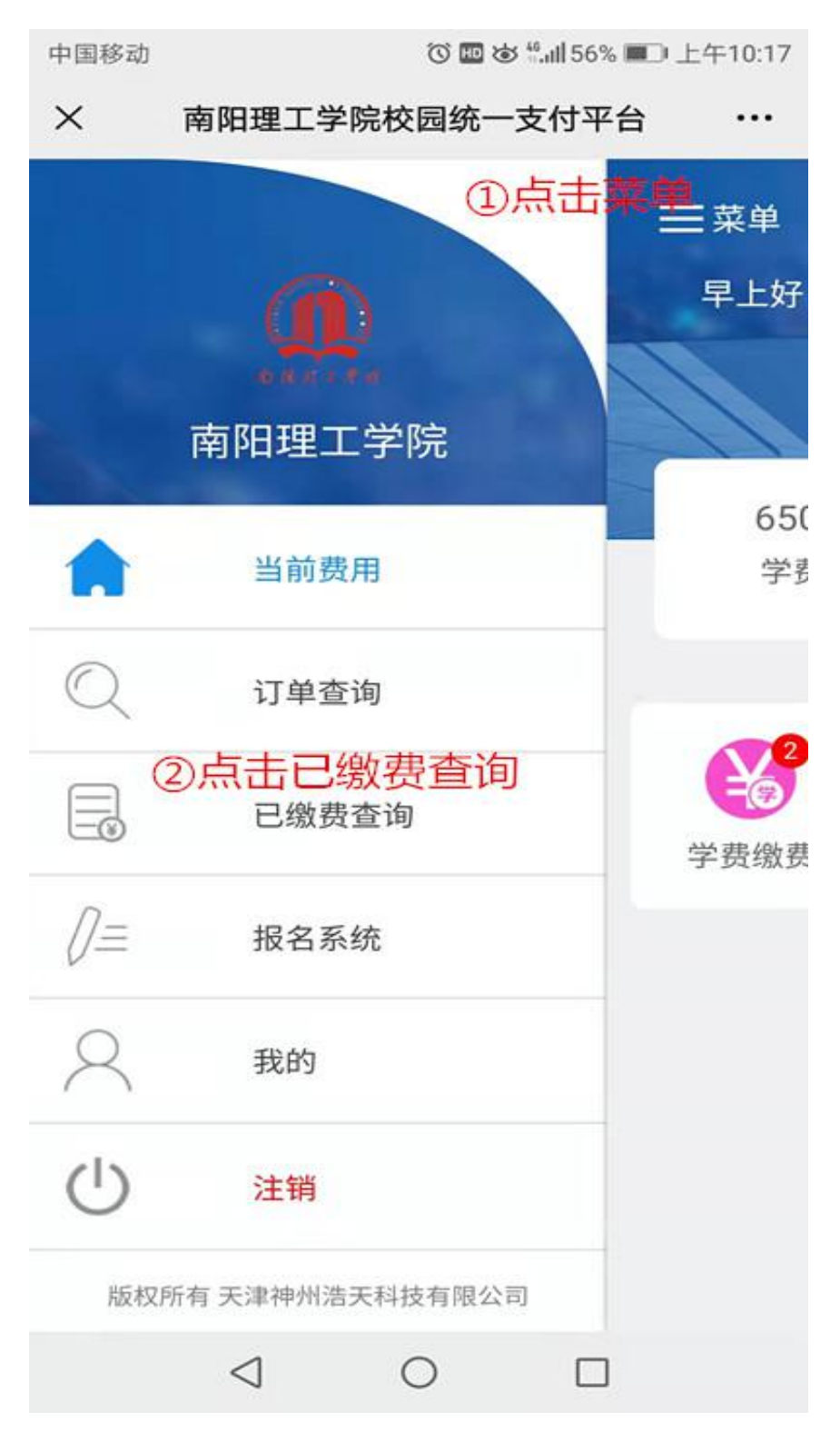